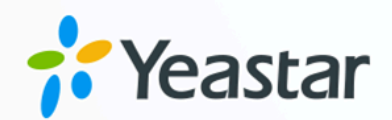

# 活动目录 (AD) 对接手册

# Yeastar P 系列云 PBX

版本: 1.0 日期: 2024年04月22日

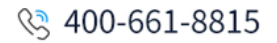

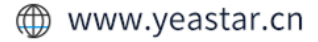

目录

| 概述 | <u>.</u>                        | 1  |
|----|---------------------------------|----|
| 设置 | 活动目录(AD)集成                      | 3  |
|    | 对接 Yeastar P 系列云 PBX 和活动目录 (AD) | 3  |
|    | 同步 AD 用户到 Yeastar P 系列云 PBX     | 6  |
|    | 同步 AD 组织单元到 Yeastar P 系列云 PBX   | 14 |
|    | 同步 AD 组到 Yeastar P 系列云 PBX      | 16 |
|    | 允许用户使用 AD 域账户登录 Linkus UC 客户端   | 19 |
| 管理 | ፤活动目录(AD)集成                     | 21 |
|    | 预约自动目录同步                        | 21 |
|    | 手动执行目录同步                        | 21 |
|    | 暂停活动目录 (AD) 同步                  | 22 |
|    | 禁用活动目录 (AD) 集成                  | 25 |
|    | 断开活动目录 (AD) 集成                  | 27 |
|    |                                 |    |

# 活动目录 (AD) 集成概述

Yeastar P 系列云 PBX 支持与活动目录 (Active Directory, AD) 集成,将本地 AD 域中的用户, 组织单元和组同步到 PBX ,且允许同步的用户直接使用 AD 域账户登录 Linkus UC 客户端。

### 使用要求

- ·操作系统: Windows Server 2008 / 2008 R2 / 2012 / 2012 R2 / 2016 / 2019
- ・PBX 服务器:
  - · **固件版本**: 84.8.0.25 或更高版本
  - ·订阅服务: 旗舰版

### 亮点功能

Yeastar P 系列云 PBX 与活动目录 (AD) 的集成可以实现以下功能:

### 用户、组织单元、组同步

此集成提供了单向的同步,可将 AD 用户、组织单元和组同步到 PBX 目录中。 已同步的 AD 用户、组织单元和组中若有数据变更,会被自动同步到 PBX 上。

### 自动为 AD 用户分配分机

PBX 自动为同步的 AD 用户创建分机,使其可以通过分机使用 PBX 上的统一通 信功能。

### AD 域账户登录 Linkus

同步的 AD 用户可以直接使用其 AD 域账户登录 Linkus UC 客户端。

### 文档目标

此集成手册提供以下配置说明,详细介绍如何设置和管理 Yeastar P 系列云 PBX 与活动目录 (AD) 的集成。

### 设置活动目录 (AD) 集成

- <u>对接 Yeastar P 系列云 PBX 和活动目录 (AD)</u>
- <u>同步 AD 用户到 Yeastar P 系列云 PBX</u>
- <u>同步 AD 组织单元到 Yeastar P 系列云 PBX</u>
- <u>同步 AD 组到 Yeastar P 系列云 PBX</u>
- <u>允许用户使用 AD 域账户登录 Linkus UC 客户端</u>

### 管理活动目录 (AD) 集成

- ·<u>预约自动目录同步</u>
- ·<u>手动执行目录同步</u>
- ・<u>暂停活动目录 (AD) 同步</u>
- ・<u>禁用活动目录 (AD) 集成</u>
- •<u>断开活动目录(AD)集成</u>

# 设置活动目录(AD)集成

### 对接 Yeastar P 系列云 PBX 和活动目录 (AD)

本文介绍如何通过轻量级目录访问协议 (LDAP) 对接 Yeastar P 系列云 PBX 和活动目录 (AD)。

使用要求

- ·操作系统: Windows Server 2008 / 2008 R2 / 2012 / 2012 R2 / 2016 / 2019
- ・PBX 服务器:
  - **固件版本**: 84.8.0.25 或更高版本
  - •**订阅服务**:旗舰版

### 前提条件

・确保 PBX 服务器和活动目录 (AD) 能够通过 LDAP 协议进行通信。

你需要在防火墙上为活动目录 (AD) 转发以下 LDAP(S) 端口,以允许将来自 PBX 的 LDAP(S) 请求传送到活动目录 (AD)。

- TCP/UDP 389 LDAP
- 。TCP/UDP 636 LDAPS (建议转发此端口)
- ・在活动目录 (AD) 中收集以下信息:
  - 。活动目录 (AD) 所在网络的 IP 地址。
  - 。要查询的目录节点的唯一标识名(DN)。

### 🤰 提示:

如果你已在"Active Directory 用户和计算机"中启用了 查看 > 高级功能,可右键点击目录节点,进入 属性 > 属性编辑器 > distinguishedName 查看目录节点的 DN。

• AD 域账户的用户名和密码,用户名格式应为唯一标识名 (DN) 或用户主体名称 (UPN)。

此账户需要能访问整个指定的目录节点,用于在同步中读取目录信息。

i 提示:

如果你已在"Active Directory 用户和计算机"中启用了 查看
 高级功能,可右键点击 AD 域账户,进入 属性 > 属性编辑器 > distinguishedName / userPrincipalName 查看 DN 或 UPN。

### 操作步骤

- 1. 登录 PBX 管理网页,进入 应用对接 > 协同办公平台集成。
- 2. 点击 活动目录 (AD) 旁边的 集成。
- 3. 在 连接 AD 域 栏,填写以下信息。

| 表: | 1. |
|----|----|
|----|----|

| 设置    | 描述                                                                                                    |  |  |
|-------|----------------------------------------------------------------------------------------------------|--|--|
| 主机 IP | 填写活动目录 (AD) 所在网络的 IP 地址。                                                                                                    |  |  |
| 传输协议  | 指定传输协议。<br>・LDAP:未加密的 LDAP 通信。<br>・LDAPS:使用 SSL/TLS 协议加密的 LDAP 通信。                                                                                                    |  |  |
|       | <ul> <li>注:</li> <li>・如果你的操作系统是 Windows Server 2016<br/>及以上版,需确保已安装 AD CS 证书服务,才可使用<br/>LDAPS 协议。</li> <li>・后续使用中仍可以更改协议。</li> </ul>                                    |  |  |
| 端口    | 指定用于访问活动目录 <b>(AD)</b> 的端口。<br>默认端口为 <b>LDAP 389</b> 和 <b>LDAPS</b><br>636。如果你有自定义端口,在此处填写自定义的端口号。                                                                      |  |  |
| 目录节点  | 填写起始目录节点的唯一标识名 (DN),指定在活动目录 (AD)<br>中进行搜索的起始点。<br>例如,要从 AD 域 localdirectory.com 中<br>的 yeastardocs 组织单元开始搜索,则填写<br>OU=yeastardocs,dc=localdirectory,dc=com <sub>o</sub> |  |  |

### 4. 在 管理员账户授权 栏, 输入 AD 域账户凭据。

### 表 2.

| 设置      | 描述                                                                                   |
|---------|--------------------------------------------------------------------------------------|
| 管理员登录名称 | 输入 AD 域账户的用户名。格式可以为完整的唯一标识名 (DN)<br>或用户主体名称(UPN)。<br>示例:                             |
|         | <ul> <li>DN: cn=Administrator,cn=Users,dc=localdirectory,dc=co</li> <li>m</li> </ul> |

| 设置    | 描述                                      |  |  |
|-------|-----------------------------------------|--|--|
|       | • UPN: Administrator@localdirectory.com |  |  |
| 管理员密码 | 输入与用户名关联的密码。                            |  |  |

5. 点击保存。

页面跳出一个对话框,提示对接成功。

| 用户同步 & SSO                       | ×   |
|----------------------------------|-----|
| ⊘ 数据初始化成功,接下来您可以配置用户和组同步规则并享受高级功 | 能。  |
|                                  | ✔ 是 |

6. 点击**是**,关闭对话框。

### 执行结果

集成页面中的状态显示为"已连接",表示 PBX 已成功连接到活动目录 (AD)。

| 基本    |  |  |
|-------|--|--|
| 状态    |  |  |
| ● 已连接 |  |  |

### 后续步骤

设置同步规则,从而将指定的 AD 用户、组织单元和组同步到 PBX。更多信息,请参见以下 文章:

- <u>同步 AD 用户到 Yeastar P 系列云 PBX</u>.
- 同步 AD 组织单元到 Yeastar P 系列云 PBX.
- <u>同步 AD 组到 Yeastar P 系列云 PBX</u>.

### 相关信息

禁用活动目录 (AD) 集成 断开活动目录 (AD) 集成

### 同步 AD 用户到 Yeastar P 系列云 PBX

本文介绍如何自定义活动目录 (AD) 用户的同步规则。PBX 会同步指定的 AD 用户,为同步的 AD 用户创建分机,并自动将 AD 用户的变更同步到 PBX 分机。

### 数量限制

可同步的 AD 用户数量取决于 PBX 系统支持创建的分机数量。

### 前提条件

你已对接 Yeastar P系列云 PBX 和活动目录 (AD)。

### 操作步骤

你可以批量同步指定范围内的 AD 用户并自动为其分配 PBX 分机,也可以同步指定 AD 用户并 逐一为其分配 PBX 分机。

根据你的需要,按照以下对应说明进行同步配置:

- <u>同步指定范围内的 AD 用户</u>
- <u>同步指定的 AD 用户</u>

### 之 注:

仅在 PBX 为 84.14.0.24 或更高版本时支持此方式。

#### 同步指定范围内的 AD 用户

指定要同步 AD 用户的范围,并对应设置分机自动分配规则。这样一来,在数据同步后,AD 用户和 PBX 分机将自动绑定。

- 1. 登录 PBX 管理网页,进入 应用对接 > 协同办公平台集成。
- 2. 在 **用户同步**栏,打开开关。

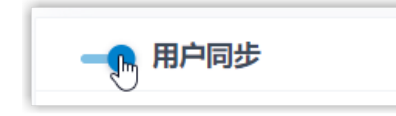

3. 在 **同步用户范围** 下拉列表,指定要将哪些范围内的 AD 用户同步到 PBX,并为其创建分机。

| 🗕 用户同步     |   |
|------------|---|
| ★ 同步用户范围   |   |
| 所有用户       | ^ |
| 所有用户       |   |
| 指定组织单元内的用户 |   |
| 指定组内的用户    |   |
| 过滤器搜索的用户   |   |
| 指定用户       |   |

### 表3.

| 选项             | 描述                                                                                       |                     |                |  |  |
|----------------|------------------------------------------------------------------------------------------|---------------------|----------------|--|--|
| 所有用户           | 将连接的目录节点下所有 <b>AD</b> 用户同步到<br>PBX,并为其创建分机。                                              |                     |                |  |  |
| 指定组织单元内的<br>用户 | 将指定组织单元中的 <b>AD</b> 用户同步到<br>PBX,并为其创建分机。                                                |                     |                |  |  |
|                | 需在 组织单元 下拉列表中选择想要的组织单元。                                                                  |                     |                |  |  |
|                | * 同步用户范围<br>指定组织单元内的用户 //                                                                | * 组织单元<br>业务部 × 产品部 | ×              |  |  |
| 指定组内的用户        | 将指定组中的 AD 用户同步到 PBX,并为其创建<br>需在 组 下拉列表中选择想要的组。                                           | <sup>≧</sup> 分机。    |                |  |  |
|                | * 同步用户范围<br>指定组内的用户 //                                                                   | * 组<br>售前 × 技术支持    | ×              |  |  |
| 过滤器搜索的用户       | 将符合过滤条件的 <b>AD</b> 用户同步到<br>PBX,并为其创建分机。                                                 |                     |                |  |  |
|                | 需在 <b>用户过滤范围</b> 字段中设置 LDAP<br>过滤条件,搜索特定用户。                                              |                     |                |  |  |
|                | 例如,输入<br>(&(objectCategory=person)(objectClass=use<br>es*)) 搜索名称以" <b>sales</b> "为开头的用户。 | er)(cn=sal          |                |  |  |
|                | * 同步用户范围                                                                                 | * 用户过滤范围            | l              |  |  |
|                | 过滤器搜索的用户                                                                                 | (&(objectCategory=  | =person)(objec |  |  |

🔰 注:

在后续使用中,如果修改了要同步的 AD 用户范围,你可以通过 自动删除不再同步的分机 选项,决定如何处理不再从 AD 用户中 同步信息的分机。

|   | * 创建分机范围                                                                                  |    |
|---|-------------------------------------------------------------------------------------------|----|
|   | 指定组内的用户                                                                                   |    |
| ( | 1 自动删除不再同步的分机                                                                             |    |
|   | <ul> <li>・若勾选此项,分机将在下一次同步中被删除。</li> <li>・若不勾选此项,分机保留,且不再受目录同步影响,<br/>由 PBX 管理。</li> </ul> | 完全 |

4. 在 **用户分机号**下拉列表中,设置分机号码分配规则。

| * 用户分机号 |   |   |
|---------|---|---|
| 自动分配    |   | ^ |
| 自动分配    | ſ |   |
| 读取指定属性值 |   |   |

表4.

| 选项      | 描述                                                                                                 |
|---------|----------------------------------------------------------------------------------------------------|
| 自动分配    | 从指定的起始号码开始分配分机号。                                                                                   |
|         | 可在 <b>起始分机号</b> 字段中设置起始号码。                                                                         |
| 读取指定属性值 | 根据指定用户属性中的值分配分机号。这适用于 AD<br>用户已有分配的分机且不想变更这些分机号码的情况。<br>可在 属性名称 中指定存储了 AD<br>用户分机号码的属性,例如 ipPhone。 |
|         | <i>i</i> 提示:<br>属性值可参见 <u>Active Directory</u><br><u>用户对象属性</u> 。                                  |

5. 在 **用户账户为以下状态时,自动删除分机**下拉列表,选择 AD 用户账户 状态。PBX 将停止从指定状态的 AD 用户中同步信息,并删除与之绑定的 分机。

| * 用户账户为以下状态时, 自动删除分机 |              |
|----------------------|--------------|
| 过期×   禁用×   删除×      | ^            |
| 过期                   | ~            |
| 禁用                   | $\checkmark$ |
| 删除                   | $\checkmark$ |

#### 表 5.

| 选项 | 描述                                                |
|----|---------------------------------------------------|
| 过期 | 如果 <b>AD</b> 用户账户过期,PBX<br>停止从该用户中同步信息,并删除绑定的分机。  |
| 禁用 | 如果 AD 用户账户被禁用,PBX<br>停止从该用户中同步信息,并删除绑定的分机。        |
| 删除 | 如果 <b>AD</b> 用户账户被删除,PBX<br>停止从该用户中同步信息,并删除绑定的分机。 |

- 6. 在 **自动绑定邮箱一致的分机和用户**选项,决定在 AD 用户与现有分机具 有相同邮箱时,是否将 AD 用户同步到 PBX。
  - •若勾选此项,具有相同邮箱的 AD 用户将被同步到 PBX 并与现有分 机绑定,分机的用户信息会被 AD 用户的信息覆盖。
  - ・若未勾选此项,具有相同邮箱的AD用户不会被同步到PBX,因为 PBX 不允许重复邮箱。
- 7. 如果你想要系统自动给同步的 AD 用户发送 Linkus 欢迎邮件,勾选 分机 创建后,自动发送欢迎邮件。
- 8. 点击 **保存**。

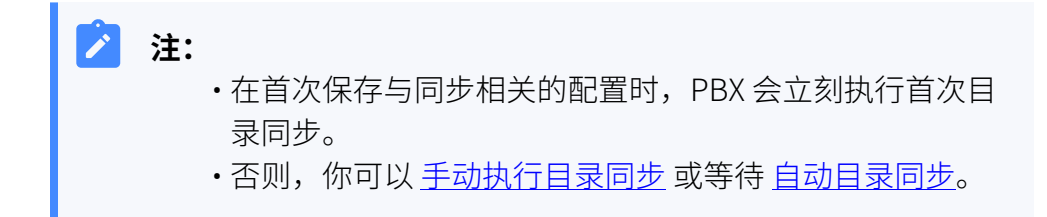

#### 同步指定的 AD 用户

指定 PBX 搜索 AD 用户的组织单元或组,然后手动选择要同步至 PBX 的 AD 用户,并为这些分机用户逐一分配分机。

- 1. 登录 PBX 管理网页,进入 应用对接 > 协同办公平台集成。
- 2. 在 **用户同步**栏,打开开关。

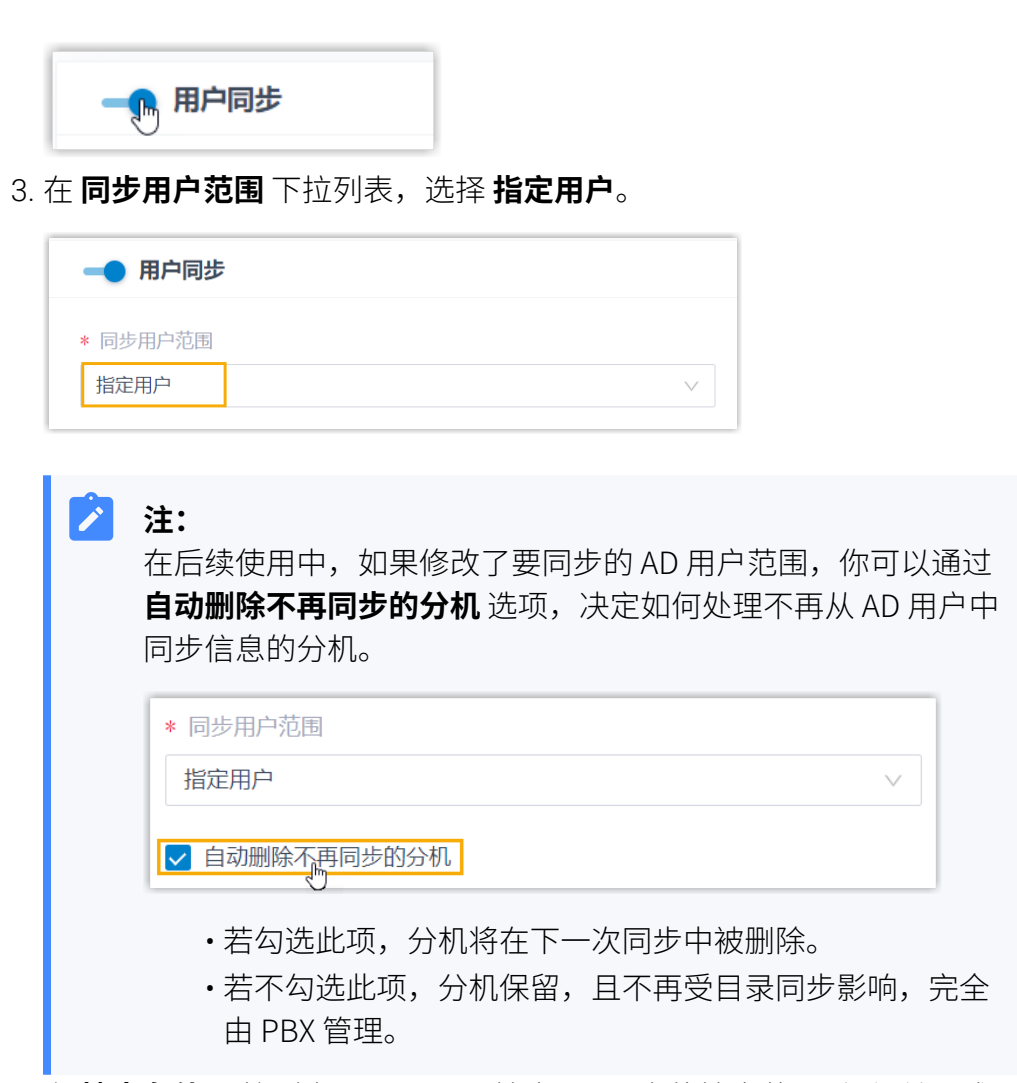

4. 在 **搜索条件** 下拉列表,设置 PBX 搜索 AD 用户的搜索范围 (组织单元或组)。

| 选项          | 说明                                                    |   |
|-------------|-------------------------------------------------------|---|
| 搜索指定组织单元内的用 | 在指定的组织单元中搜索 AD 用户。                                    |   |
| 户           | 你需要在 <b>组织单元</b><br>下拉列表中选择具体的组织单元。                   |   |
|             | * 搜索条件<br>搜索指定组织单元内的用户                                | ~ |
|             | * 组织单元<br>业务部 ×                                       |   |
| 搜索指定组内的用户   | 在指定的 AD 组内搜索 AD 用户。<br>你需要在 <b>组</b> 下拉列表中选择具体的 AD 组。 |   |

| 选项 | 说明        |
|----|-----------|
|    | * 搜索条件    |
|    | 搜索指定组内的用户 |
|    | * 组       |
|    | 技术支持 ×    |
|    |           |

5. 点击 搜索 AD 用户。

PBX 在指定范围内搜索 AD 用户,并显示在 搜索结果列表 中。

| 1            | 搜<br>1.<br>2. | 素 AD 用户<br>大型素结果列表中<br>在用户同步列表中 | 选择需要同步到PBX的AD用户。<br>配置AD用户与分机的绑定关系,PI | 3X将根据绑定关系同步AD用户 | 信息。  |    |   |
|--------------|---------------|---------------------------------|---------------------------------------|-----------------|------|----|---|
|              |               | 搜索结果列表                          | 用户同步列表                                |                 |      |    |   |
|              |               | ③ 同步至PBX                        |                                       |                 |      | 搜索 | Q |
| $\backslash$ |               | AD用户                            |                                       | ſ               | 司步状态 |    |   |
|              |               | Leo Ball                        |                                       |                 | 未同步  |    |   |
|              | *             | Phillip Huf                     | f                                     |                 | 未同步  |    |   |
|              |               | Terrell Smi                     | th                                    |                 | 未同步  |    |   |
|              |               | Dave Haris                      |                                       |                 | 未同步  |    |   |
|              |               | Troy Danie                      | I                                     |                 | 未同步  |    |   |

**提示:** 你可以直接在右上角的 搜索 框中通过输入用户名快速定位到具体 AD 用户。

6. 勾选想要同步的 AD 用户,然后点击 同步至PBX。

|   | 搜索 | 告果列表 用户同步列表  |      |    |   |
|---|----|--------------|------|----|---|
|   | ۹  | 步至PBX        |      | 搜索 | ٩ |
| / |    | AD用户         | 同步状态 |    |   |
|   |    | Leo Ball     | 未同步  |    |   |
|   |    | Phillip Huff | 未同步  |    |   |
|   | ~  | Terrel Smith | 未同步  |    |   |
|   | ~  | Dave Haris   | 未同步  |    |   |
|   |    | Troy Daniel  | 未同步  |    |   |

所选 AD 用户被添加到 用户同步列表 中。

7. 在 AD 用户右侧的 绑定分机 下拉列表中,选择要分配给 AD 用户的分机。

| 搜索结果列表       | 用户同步列表 |                      |   |      |
|--------------|--------|----------------------|---|------|
| ⊗ 解除绑定关系     |        |                      |   | 捜索 Q |
| AD用户         |        | * 绑定分机               | 挡 | 爬    |
| Terrel Smith |        | 2002-Terrell Smith V | ¢ | 8    |
| Dave Haris   |        | 2003-Dave Haris V    | ¢ | 8    |

### *i* 提示:

要将此处同步的 AD 用户和 PBX 分机解绑,可选择所需的 AD 用 户后点击列表顶部的 **解除绑定关系**。保存设置后,即可成功解绑 AD 用户与 PBX 分机。

8. 在 **用户账户为以下状态时,自动删除分机** 下拉列表,选择 AD 用户账户 状态。PBX 将停止从指定状态的 AD 用户中同步信息,并删除与之绑定的 分机。

| * 用户账户 | 为以下状态时,自动删除分机 |              |
|--------|---------------|--------------|
| 过期 ×   | 禁用 × 删除 ×     | ~            |
| 过期     |               | $\checkmark$ |
| 禁用     |               | $\checkmark$ |
| 删除     | ſm            | ~            |

#### 表 6.

| 选项 | 描述                                                |
|----|---------------------------------------------------|
| 过期 | 如果 <b>AD</b> 用户账户过期,PBX<br>停止从该用户中同步信息,并删除绑定的分机。  |
| 禁用 | 如果 <b>AD</b> 用户账户被禁用,PBX<br>停止从该用户中同步信息,并删除绑定的分机。 |
| 删除 | 如果 <b>AD</b> 用户账户被删除,PBX<br>停止从该用户中同步信息,并删除绑定的分机。 |

- 9. 如果你想要系统自动给同步的 AD 用户发送 Linkus 欢迎邮件,勾选 分机 创建后,自动发送欢迎邮件。
- 10. 点击 **保存**。

 注:
 ・在首次保存与同步相关的配置时,PBX 会立刻执行首次目 录同步。 ・否则,你可以<u>手动执行目录同步</u>或等待<u>自动目录同步</u>。

### 执行结果

你已自定义 AD 用户的同步规则。

在同步过程中,PBX 系统根据设置的同步规则在活动目录 (AD) 中执行 LDAP 查询,并将指定的 AD 用户及其最新信息同步到 PBX。同步完成后,实现如下:

·可在用户同步设置栏中查看同步的结果。

| ━● 用户同步               |  |
|-----------------------|--|
| 已成功同步 5 个用户到 PBX 的分机。 |  |

- ・与 AD 用户绑定的分机带有 🛨 标识,且无法在 PBX 上手动删除。
- ・你无法手动变更与 AD 用户绑定的分机的以下信息。

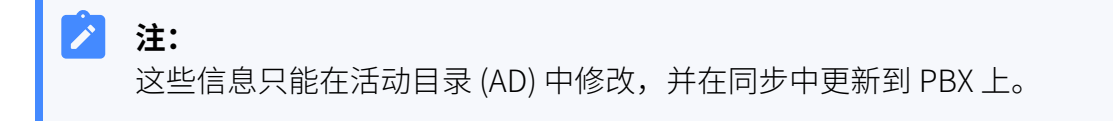

。名字

### 。姓氏

- 。邮箱地址
- 。手机号码 (从用户的 属性 > 常规 > 电话号码 中的号码同步而来)
- 。职位

### 后续步骤

如果你想要同步的 AD 用户可以直接使用 AD 域账户登录 Linkus 网页端和手机端,请参见 <u>允</u> 许用户使用 AD 域账户登录 Linkus UC 客户端。

### 相关信息

回步 AD 组织单元到 Yeastar P 系列云 PBX 同步 AD 组到 Yeastar P 系列云 PBX 暂停活动目录 (AD) 同步

## 同步 AD 组织单元到 Yeastar P 系列云 PBX

本文介绍如何自定义活动目录 (AD) 组织单元的同步规则,PBX 系统会对应地将指定的 AD 组织单元同步到 PBX 部门或分机组。

### 数量限制

可同步的 AD 组织单元数量取决于 PBX 系统支持创建的部门 / 分机组数量,如下表所示。

| PBX 支持创建的分机数量 (N)   | N ≤ 50 | 50 ≤ N ≤ 200 | N > 200 |
|---------------------|--------|--------------|---------|
| 部门数量 <b>(Max.)</b>  | 50     | 200          | 500     |
| 分机组数量 <b>(Max.)</b> | 63     | 63           | 63      |

### 前提条件

你已对接Yeastar P系列云 PBX 和活动目录 (AD)。

### 操作步骤

- 1. 登录 PBX 管理网页,进入 应用对接 > 协同办公平台集成。
- 2. 在 组织单元同步 栏,打开开关。

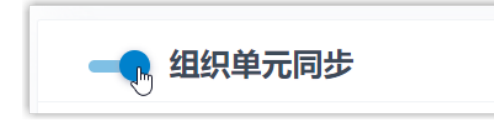

3. 根据需要完成以下同步设置。

a. 在 同步范围 下拉列表中,选择要将哪些 AD 组织单元同步到 PBX。

| * 同步范围      |   |   | * 组织单元     |
|-------------|---|---|------------|
| 指定组织单元及其子节点 |   | ^ | Docstest × |
| 所有组织单元      |   |   |            |
| 指定组织单元及其子节点 | F |   |            |
| 过滤器搜索的组织单元  |   |   |            |

### 表7.

| 选项          | 描述                       |
|-------------|--------------------------|
| 所有组织单元      | 将目录节点下所有 AD 组织单元同步到 PBX。 |
| 指定组织单元及其子节点 | 将指定的组织单元及其子节点同步到 PBX。    |

| 选项         | 描述                                                                                           |
|------------|----------------------------------------------------------------------------------------------|
|            | 可在 组织单元 下拉列表中选择想要同步的组织单元。                                                                    |
| 过滤器搜索的组织单元 | 将符合过滤条件的组织单元同步到 PBX。                                                                         |
|            | 可在 <b>组织单元过滤范围</b> 中设置 LDAP 过滤条件。                                                            |
|            | 例如,输入<br>(&(objectCategory=organizationalUnit)(ou=sales*))<br>搜索名称以 <b>"sales"</b> 为开头的组织单元。 |

### / 注:

在后续使用中,如果修改了要同步的 AD 组织单元范围,你可以通过 **自** 动删除不再同步的部门或分机组 选项,决定如何处理不再从 AD 组织单元中同步信息的 PBX 部门或分机组。

| $\vee$ |
|--------|
|        |
|        |

- ・若勾选此项,部门/分机组将在下一次同步中被删除。
- ・若不勾选此项,部门/分机组保留,且不再受目录同步影响,完全 由 PBX 管理。
- b. 在 同步到 下拉选项,选择要将 AD 组织单元同步到 PBX 中的哪类数据。

| * 同步到 |   | * 企业   | 名称  |
|-------|---|--------|-----|
| 部门    |   | ∧ Yeas | tar |
| 部门    | ſ |        |     |
| 分机组   |   |        |     |

#### 表8.

| 选项  | 描述                                                            |
|-----|---------------------------------------------------------------|
| 部门  | 将 AD 组织单元及其子节点同步到 PBX 的部门。                                    |
|     | 在 <b>企业名称</b> 中设置公司名称(可选),并在 <b>父部门</b><br>中选择同步的组织单元所属的上级部门。 |
| 分机组 | 仅将最小子节点的组织单元同步到 PBX 的分机组。                                     |

4. 点击 **保存**。

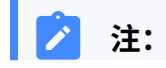

・在首次保存与同步相关的配置时,PBX 会立刻执行首次目录同步。
 ・否则,你可以 <u>手动执行目录同步</u> 或等待 <u>自动目录同步</u>。

### 执行结果

你已自定义 AD 组织单元的同步规则。

在同步过程中,PBX系统将根据设置的同步规则在活动目录 (AD) 中执行 LDAP 查询,并将指定的 AD 组织单元及其最新信息同步到 PBX。同步完成后,实现如下:

·可在 组织单元同步 设置栏中查看同步的结果。

| 已成功同步3个组织单元到 PBX 的部门。 |  |
|-----------------------|--|

・与 AD 组织单元绑定的部门/分机组带有 🛨 标识,且无法被删除。

・你无法手动变更绑定的 PBX 部门的信息,或绑定的 PBX 分机组的名称和组成员。

# 2 注:

这些信息只能在活动目录 (AD) 中修改,并在同步中更新到 PBX 上。

### 相关信息

同步 AD 用户到 Yeastar P 系列云 PBX 同步 AD 组到 Yeastar P 系列云 PBX 暂停活动目录 (AD) 同步

### 同步 AD 组到 Yeastar P 系列云 PBX

本文介绍如何自定义活动目录 (AD) 组的同步规则,PBX 系统会对应地将指定的 AD 组同步到 PBX 分机组。

### 数量限制

可同步的 AD 组数量取决于 PBX 系统支持创建的分机组数量 (多达 63 个分机组)。

前提条件

你已对接 Yeastar P 系列云 PBX 和活动目录 (AD)。

### 操作步骤

- 1. 登录 PBX 管理网页,进入 应用对接 > 协同办公平台集成。
- 2. 在 组同步 栏,打开开关。

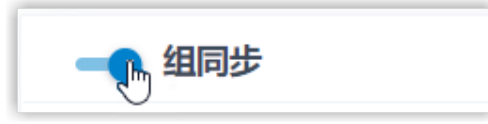

3. 在 同步范围 下拉列表,选择要将哪些 AD 组同步到 PBX。

| * 同步范围  |     | * 类型        |  |
|---------|-----|-------------|--|
| 指定类型的组  | ^   | 安全组 × 通讯组 × |  |
| 所有组     |     |             |  |
| 指定类型的组  | լիդ |             |  |
| 过滤器搜索的组 | U   |             |  |

### 表9.

| 选项      | 描述                                                                                  |
|---------|-------------------------------------------------------------------------------------|
| 所有组     | 将目录节点下所有 AD 组同步到 PBX。                                                               |
| 指定类型的组  | 将指定类型的 AD 组同步到 PBX。                                                                 |
|         | 可在 类型 下拉列表中选择想要的组。                                                                  |
|         | ・安全组:活动目录 (AD) 中所有安全组。                                                              |
|         | ・通讯组:活动目录 (AD) 中所有通讯组。                                                              |
| 过滤器搜索的组 | 将符合过滤条件的 AD 组同步到 PBX。                                                               |
|         | 可在 组过滤范围 字段中设置 LDAP 过滤条件。                                                           |
|         | 例如,输入 (&(objectCategory=group)(cn=sales*)) 搜索名称<br>" <b>sales"</b> 开头的 <b>AD</b> 组。 |

### / 注:

在后续使用中,如果修改了要同步的 AD 组范围,你可以通过 自动删除不再同步的分机组 选项决定如何处理不再从 AD 组中同步信息的 PBX 分机组。

|    |             | * 同步范围<br>指定类型的组                                       | ~   |           |
|----|-------------|--------------------------------------------------------|-----|-----------|
|    |             | 1 自动删除不再同步的分机组                                         |     |           |
|    |             | ・若勾选此项,分机组将在下一次同步中被删除。<br>・若不勾选此项,分机组保留,且不再受目录同步<br>理。 | 影响, | 完全由 PBX 管 |
| 4. | 点击 <b>保</b> | 存。                                                     |     |           |

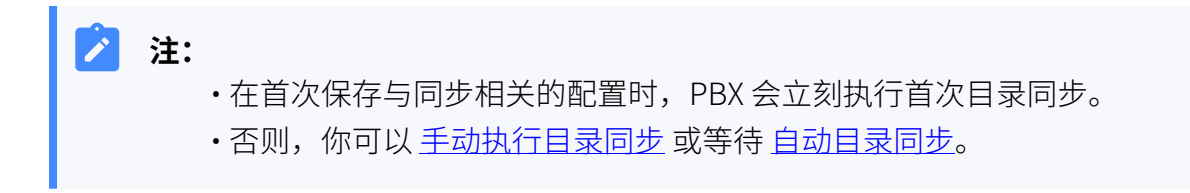

你已自定义 AD 组的同步规则。

在同步过程中,PBX系统将根据设置的同步规则在活动目录 (AD) 中执行 LDAP 查询,并将指定的 AD 组及其最新信息同步到 PBX。同步完成后,实现如下:

·可在 组同步 设置栏中查看同步的结果。

| 已成功同步 1 个组到 PBX 的分机组。 |  |
|-----------------------|--|

- ・与 AD 组绑定的分机组带有 ╋ 标识,且无法被删除。
- •你无法手动变更与 AD 组绑定的分机组的名称和组成员。

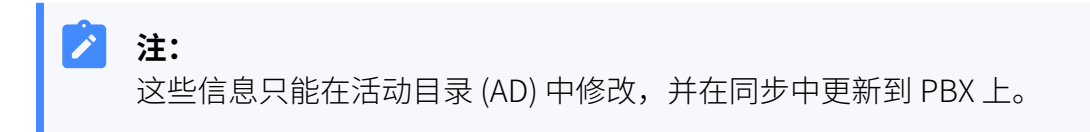

### 相关信息

同步 AD 用户到 Yeastar P 系列云 PBX 同步 AD 组织单元到 Yeastar P 系列云 PBX <u>暂停活动目录 (AD) 同步</u>

### 允许用户使用 AD 域账户登录 Linkus UC 客户端

本文介绍如何允许同步的 AD 用户直接使用 AD 域账户登录 Linkus 网页端和手机端。

### 前提条件

你已对接 Yeastar P 系列云 PBX 和活动目录 (AD)。

### 操作步骤

- 1. 登录 PBX 管理网页,进入 应用对接 > 协同办公平台集成。
- 2. 在 单点登录 (SSO) 栏,打开开关。

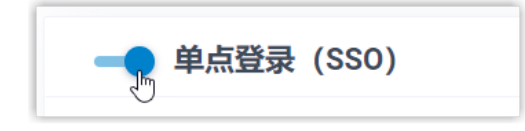

3. 点击 保存。

### 执行结果

同步的 AD 用户可直接使用 AD 域账户的用户名(**格式**: username@domainname)和密码登录 Linkus UC 客户端。

### / 注:

要实现在 Linkus 手机端上使用 AD 域账户登录,用户需要将应用更新到指定版本:

- •Linkus 安卓客户端: 4.9.6 或更高版本
- ・Linkus iOS 客户端: 4.9.5 或更高版本
- Linkus Windows 桌面端: 1.4.9 或更高版本
- •Linkus Mac 桌面端: 1.4.9 或更高版本

| 🕂 Yeastar                                     |   | 简件中文(Chines_ > )<br>P-Series Cloud Edition                                                                     |                        |
|-----------------------------------------------|---|----------------------------------------------------------------------------------------------------|------------------------|
| 🗄 🕂 Yeastar                                   |   | 次迎位用星从信息P系列电话系统<br>图图273/m FW & Wrotens AD 및 haldingtray comflet. 可能<br>XX2(backdwardery com 图形式色入的包括分布的形式容易。) | op dient – D X         |
| user@localdirectory.com                       |   | © user@localdinectory.com                                                                                      | Linkus Desktop Client  |
| cloud.example.yeastar.com<br>自定父说面(已启用)<br>광고 |   | 543597<br>登录                                                                                                   |                        |
| 多记服务?                                         | € |                                                                                                    | E Sign in with Maroset |
| 和助为后提   免疫优秀   NFC                            |   |                                                                                                    | 493<br>Weiner/a        |

### 相关信息

同步 AD 用户到 Yeastar P 系列云 PBX

# 管理活动目录(AD)集成

### 预约自动目录同步

默认情况下,PBX 系统会在每天的 00:30 自动执行一次目录同步。你可以自定义自动同步的时间,使系统在指定时间自动将活动目录 (AD) 中的数据同步到 Yeastar P 系列云 PBX。

### 操作步骤

1. 登录 PBX 管理网页,进入 应用对接 > 协同办公平台集成。

在 基本 栏,选择数据同步频率,并设置同步时间点(建议在非办公时间或周末)。
 •每天: PBX 将每天在预设的时间点自动执行一次目录同步。

例如,设置每天的23:59同步一次目录。

| * 数据同步频率 | <u>茶</u><br>平 | *     |    |
|----------|---------------|-------|----|
| 每天       | $\vee$        | 23:59 | () |
|          |               |       |    |

•每周: PBX 将每周在预设的时间点自动执行一次目录同步。

例如,设置每周六的23:59同步一次目录。

| * 数据同步频率 |        | *     | *     |   |
|----------|--------|-------|-------|---|
| 每周       | $\sim$ | 星期六 > | 23:59 | J |

3. 点击 **保存**。

### 执行结果

PBX 系统根据预约的时间自动执行目录同步。

#### 相关信息

手动执行目录同步

### 手动执行目录同步

如果你想立即应用新的同步规则,或立即将活动目录 (AD) 中的数据变更同步到 PBX 中,你可以手动启动一次目录同步。

### 操作步骤

1. 登录 PBX 管理网页,进入 应用对接 > 协同办公平台集成。

2. 在 基本 栏中,点击 **立即更新**。

### 执行结果

PBX 系统立刻执行一次目录同步。

相关信息

预约自动目录同步

# 暂停活动目录 (AD) 同步

如果你想避免同步到 PBX 的数据被活动目录 (AD) 中的数据更新覆盖,你可以暂停目录同步。 本文介绍如何暂停 AD 用户、组织单元和组的同步。

### 暂停 AD 用户同步

### 操作步骤

1. 登录 PBX 管理网页,进入 应用对接 > 协同办公平台集成。

2. 在 **用户同步**栏,关闭开关。

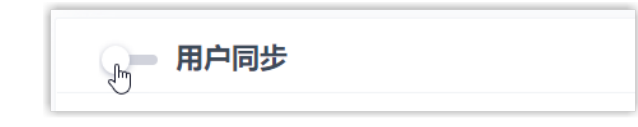

3. 点击 保存。

4. 在弹出的窗口中,执行以下操作:

| 禁用 用户同步 集成                                                               | Х |
|--------------------------------------------------------------------------|---|
| 您确定要禁用 用户同步 集成吗?为方便恢复,同步的数据仍会为您保留且<br>支持手动编辑或删除。如有需要可选择:<br>删除与用户数据同步的分机 | 不 |
| × 取消 /                                                                   | 认 |

- a. 如果你想删除与 AD 用户绑定的 PBX 分机,勾选 **删除与用户数据同** 步的分机。
- b. 点击 **确认**。

- ·用户同步已暂停。
- ·用户同步 设置保留,且不可编辑。
- •如果你选择保留绑定的分机,你无法变更这些分机的用户信息,或删除这些分机。

### 暂停 AD 组织单元同步

### 操作步骤

- 1. 登录 PBX 管理网页,进入 应用对接 > 协同办公平台集成。
- 2. 在 组织单元同步 栏,关闭开关。

■ 组织单元同步 լիղ

- 3. 点击 保存。
- 4. 在弹出的窗口中,执行以下操作:

| 禁用 组织单元同步 集成                                                                | ×     |
|-----------------------------------------------------------------------------|-------|
| 您确定要禁用 组织单元同步 集成吗?为方便恢复,同步的数据仍会<br>且不支持手动编辑或删除。如有需要可选择:<br>删除与组织单元同步的部门或分机组 | 会为您保留 |
| × 取消                                                                        | ✔ 确认  |

- a. 如果你想要删除与 AD 组织单元绑定的 PBX 部门/分机组,勾选 **删** 除与组织单元同步的部门或分机组。
- b. 点击 **确认**。

- •组织单元同步已暂停。
- ·组织单元同步 设置保留,且不可编辑。
- ·如果你选择保留绑定的部门/分机组,你无法变更这些部门/分机组的信息,或删除这些部门/分机组。

### 暂停 AD 组同步

### 操作步骤

- 1. 登录 PBX 管理网页,进入 应用对接 > 协同办公平台集成。
- 2. 在 组同步 栏,关闭功能开关。

一 组同步

- 3. 点击 保存。
- 4. 在弹出的窗口中,执行以下操作:

| 禁用 组同步 集成                                       |        | ×    |
|-------------------------------------------------|--------|------|
| 您确定要禁用 组同步 集成吗?为方便恢复,同步的数据<br>持手动编辑或删除。如有需要可选择: | 仍会为您保留 | 留且不支 |
|                                                 | ×取消    | ✔ 确认 |

- a. 如果你想删除与 AD 组绑定的 PBX 分机组,勾选 **删除与组数据同步** 的分机组。
- b. 点击 **确认**。

- ·组同步已暂停。
- ·组同步 设置保留,且不可编辑。
- •如果你选择保留绑定的分机组,你无法变更这些分机组的名称和组成员, 或删除这些分机组。

### 相关信息

<u>禁用活动目录 (AD) 集成</u>

### 禁用活动目录 (AD) 集成

如果系统正在进行修复,而你可能需要关闭集成以排除故障,你可以暂停活动目录 (AD) 集成,而无需断开连接。本文介绍如何在保留现有配置的情况下暂停活动目录 (AD) 集成。

### 操作步骤

- 1. 登录 PBX 管理网页,进入 应用对接 > 协同办公平台集成。
- 2. 在集成页面顶部,关闭开关。

| 应用对接 / 用户同步 & SSO / 活动目录 (AD) | 断开连接 |
|-------------------------------|------|
| p localdirectory.com 集成<br>基本 |      |
| 状态<br>● 已连接                   |      |

- 3. 点击 **保存**。
- 4. 在弹出的窗口中,完成以下操作:

| 禁用 localdirectory.com 集成                                               | Х  |
|------------------------------------------------------------------------|----|
| 您确定要禁用 localdirectory.com 集成吗?为方便恢复,同步的数据仍会为<br>保留且不支持手动编辑或删除。如有需要可选择: | 内您 |
| 删除与用户数据同步的分机                                                           |    |
| 删除与组织单元同步的部门或分机组                                                       |    |
| 删除与组数据同步的分机组                                                           |    |
|                                                                        |    |
| × 取消 ✓ Φ                                                               | 魞  |

- a. 决定是否删除与 AD 用户、组织单元和组绑定的 PBX 数据。
  - 表 10.

| 选项                   | 描述                                                                   |
|----------------------|----------------------------------------------------------------------|
| 删除与用户数据同步的分机         | ・若勾选,分机会被删除。<br>・若未勾选,分机保留,你无法变更这些分机的用户<br>信息,或删除这些分机。               |
| 删除与组织单元同步的部门<br>或分机组 | ・若勾选,部门/分机组会被删除。<br>・若未勾选,部门/分机组保留,你无法变更这些部<br>门/分机组的信息,或删除这些部门/分机组。 |
| 删除与组数据同步的分机组         | ・若勾选,分机组会被删除。<br>・若未勾选,分机组保留,你无法变更这些分机组的<br>名称和组成员,或删除这些分机组。         |

b. 点击 **确认**。

·状态栏显示"禁用",表示 AD 集成已被暂停。

| 基本   |  |  |  |
|------|--|--|--|
| 状态   |  |  |  |
| ● 禁用 |  |  |  |

- •集成配置保留且不可编辑。
- ・同步的 AD 用户现在无法使用 AD 域账号登录到 Linkus 网页端和手机端。

#### 相关信息

<u>断开活动目录 (AD) 集成</u>

### 断开活动目录 (AD) 集成

如果你想对接其他目录,你需要先移除当前集成。本文介绍如何断开 Yeastar P 系列云 PBX 与活动目录 (AD) 的连接。

### 操作步骤

- 1. 登录 PBX 管理网页,进入 应用对接 > 协同办公平台集成。
- 2. 在集成页面的右上角,点击 断开连接。

| អ接 / 用户同步 & SSO / <b>活动目录 (AD)</b> | BT |
|------------------------------------|----|
| —● localdirectory.com 集成           |    |
| 基本                                 |    |
| 状态                                 |    |
|                                    |    |

3. 在弹出的窗口中,执行以下操作:

| 断开连接                                  | ×         |
|---------------------------------------|-----------|
| 您确定要断开 localdirectory.com 集成吗? 如需清理同步 | 数据, 可选择:  |
| 删除与用户数据同步的分机                          |           |
| 删除与组织单元同步的部门或分机组                      |           |
| 删除与组数据同步的分机组                          |           |
|                                       |           |
|                                       | × 取消 ✓ 确认 |

a. 决定是否删除与 AD 用户、组织单元和组绑定的 PBX 数据。

### 表 11.

| 选项                     | 描述                                                        |  |
|------------------------|-----------------------------------------------------------|--|
| 删除与用户数据同步的分机           | ・若勾选,分机会被删除。<br>・若未勾选,分机保留,且完全由 <b>PBX</b> 管理。            |  |
| 删除与组织单元数据同步的<br>部门或分机组 | ・若勾选,部门/分机组会被删除。<br>・若未勾选,部门/分机组保留,且完全由 <b>PBX</b><br>管理。 |  |
| 删除与组数据同步的分机组           | ・若勾选,分机组会被删除。<br>・若未勾选,分机组保留,且完全由 <b>PBX</b> 管理。          |  |
| ± 14:1                 |                                                           |  |

b. 点击 **确认**。

### 执行结果

活动目录 (AD) 集成已断开。